## 2018年度 審判更新講習会 受講手続

## 【1】『統合管理 I Dシステム』へのログイン

『JFA ID』サイトに『ログインID』・『パスワード』を入力し、 **ログイン** をクリックすると、以下の画面となる。【 接続 URL <u>https://jfaid.jfa.jp/uniid-server/login</u> 】 赤線で囲まれた部分をクリックし、【KICKOFF】トップ画面に進む。

| <page-header><page-header><text><text><text><complex-block></complex-block></text></text></text></page-header></page-header>                                                                                                    | JFA ID                       | ×                                                                      |                                                              |                                                                                                    |
|----------------------------------------------------------------------------------------------------|------------------------------|------------------------------------------------------------------------|--------------------------------------------------------------|----------------------------------------------------------------------------------------------------|
| <page-header><page-header><page-header><page-header><page-header><section-header><page-header><image/><section-header><page-header><image/><image/><image/><image/><image/><image/><image/><image/><image/><image/></page-header></section-header></page-header></section-header></page-header></page-header></page-header></page-header></page-header>                                                                                                    | F> C 当 ntt<br># アプリ 🌆 JFA ID | .ps://jraid.jra.jp/uniid-server/                                       |                                                              | T ជា 🛈 ៖                                                                                                    |
| <image/> <image/> <image/> <image/> <image/> <image/> <image/> <image/> <image/> <image/> <image/> <image/> <image/> <image/> <image/> <image/> <image/> <image/> <image/> <image/> <image/> <image/> <image/> <image/> <image/> <image/> <image/> <image/> <section-header><image/><image/><image/></section-header>                                                                                                    | JFA ID<br>統合ID管理システム         | )<br>4                                                                 |                                                              | <b>ি</b> ^µ7                                                                                                    |
| <image/> <image/> <section-header><section-header><section-header><section-header><section-header><section-header><section-header><section-header><section-header><section-header><section-header><section-header><text><text><text><text><text><text></text></text></text></text></text></text></section-header></section-header></section-header></section-header></section-header></section-header></section-header></section-header></section-header></section-header></section-header></section-header> |                              | ORSE                                                                   |                                                              |                                                                                                    |
| ▲ページの一筆上に戻る。                                                                                                    |                              | NICKOFFとは、公益財団法人日本サッカー<br>所属するメンバー(領手・ティム・戦斗・<br>各種登録や手続きをWebからお手続きいたか | 941<br>組合が運営する。<br>開発)のためのサイトです。<br>こくことができます。<br>>> 計編はごちから | JFA 1D会員協報<br>○○○○ 様<br>JFA ID :: JFA 123456178901234<br>メール: aaa@bbb.co.jp<br>JFA 1D会員情報の確認・変更<br>ログイン100変更<br>パ気の目前の変更<br>JFA ID会員の過会<br>□グアウト |
|                                                                                                    |                              |                                                                        |                                                              | ▲ページの一番上に戻る                                                                                                    |
|                                                                                                    |                              |                                                                        |                                                              |                                                                                                    |

【2】サッカー/フットサル4級審判員資格認定講習会の申し込み

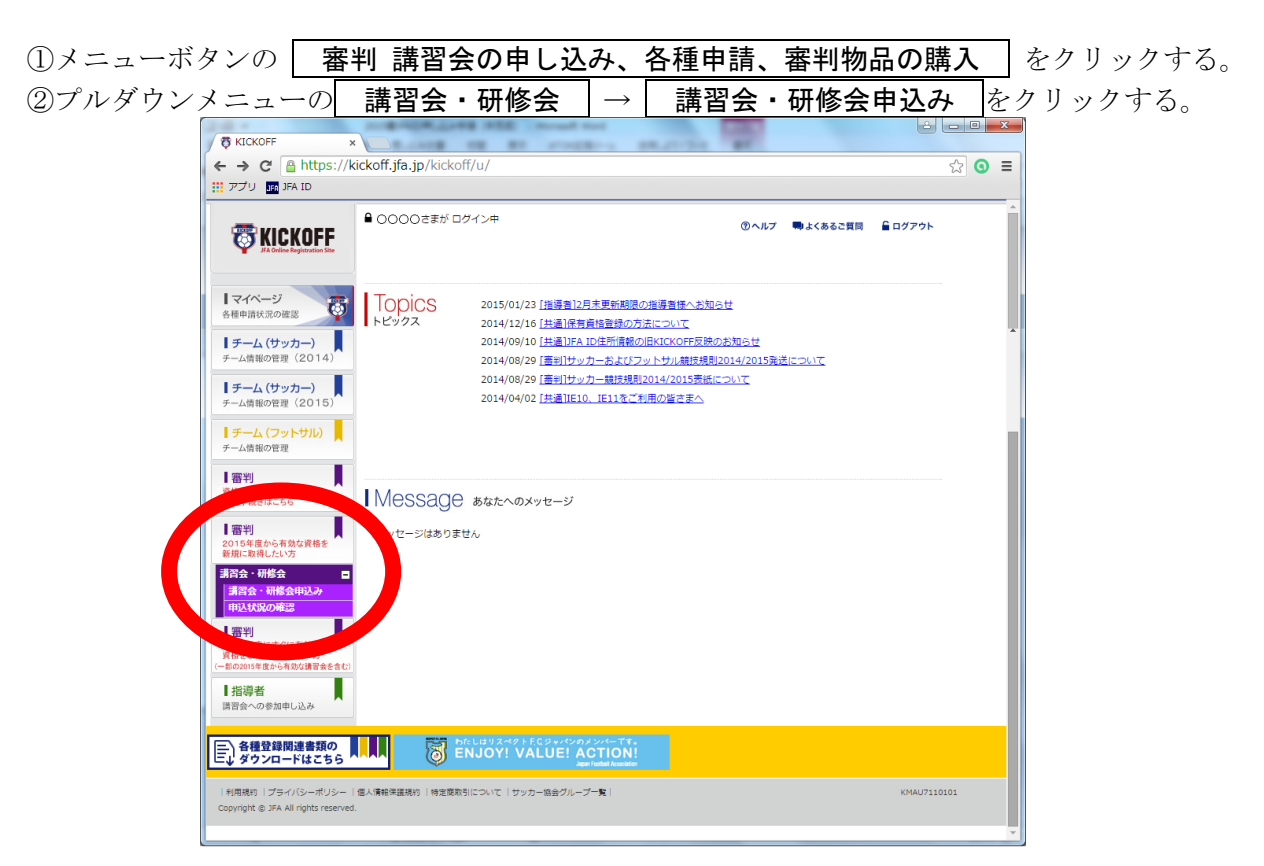

③技能区分について サッカー審判 ・ フットサル審判 ・ サッカーインストラクター ・ フットサルインストラクター のいずれかを選択。

講習会・研修会区分について 更新講習会 を選択し、<u>【研修会・講習会名】に『札幌』</u>を入力して 検索 をクリックすると、講習会の一覧が表示される。

※E-ラーニングを希望される場合は、【研修会・講習会名】に『札幌』は入力しないでください

| -                                 |                                                  |                                                                                                    |                                         | COLUMN ROOMS AND |  |
|-----------------------------------|--------------------------------------------------|----------------------------------------------------------------------------------------------------|-----------------------------------------|------------------|--|
| 🧲 🕘 🐯 https                       | ://kickoff. <b>jfa.jp</b> /kickoff/u/kst/trainin | g/ent 🔎 🗕 🖒 🐯 KICi                                                                                                    | KOFF ×                                  |                  |  |
| ファイル(E) 編集(                       | <u>E)</u> 表示(⊻)お気に入り( <u>A</u> ) ツー              | ル(エ) ヘルプ(出)                                                                                                    |                                         |                  |  |
| 🏠 • 🗟 • 🗆                         | → ページ(P) ・ セーフティ(9)                              | ٤) • ツ−ル( <u>ロ</u> ) • @ • 🖺                                                                                                    | L                                       |                  |  |
| <b>KICKOFF</b>                    | ■ 00000 さま(JF4 ID:JF81234581<br>講習会・研修会中に        | 81012) 월묘성주가로                                                                                                    | 17 日よくおるご質問 🔒 ログアウト                     |                  |  |
|                                   | 技能区・<br><u> 主</u> ジ<br>1) 初の一級利<br>1) 初週ゼッカー協会   | <ul> <li>&gt; 調査会・研修会区分</li> <li>&gt; 調査会・研修会務局</li> <li>(調査会・研修会務局)</li> <li>(調査会・研修会務毎日)</li> </ul>                                                                                                    |                                         |                  |  |
| マイページ<br>会員情報(保有資格の続付け)           |                                                  |                                                                                                    |                                         |                  |  |
| 【チーム (サッカー)<br>チーム情報の管理           |                                                  |                                                                                                    | 検索                                      |                  |  |
| ● チーム(フットサル)<br>チーム情報の管理          | 地図名 講習会・研作 34<br>区分 (編号)<br>※:パスワード付請習会・研修会      | Ingrading and a second second se | אדם אדם אדם אדם אדם אדם אדם אדם אדם אדם |                  |  |
| 大会への参加申し込み                        |                                                  |                                                                                                    |                                         |                  |  |
| ■ 密判<br>法営会の申し込み、各種申請、<br>審判物品の購入 |                                                  |                                                                                                    |                                         |                  |  |
| 6898 D                            |                                                  |                                                                                                    |                                         |                  |  |
| 福祉課人 ロ<br>足級高度合体体の登録料支払の          | 8                                                |                                                                                                    |                                         |                  |  |
|                                   |                                                  |                                                                                                    |                                         |                  |  |

⑤札幌地区で開催される講習会の中から、受講を希望する講習会の**講習会・研修会名** をクリックする。

| <b>WICKOFF</b>                                                                                                   | ●0000さまが<br>  講習会・研               | □ਗ਼ਗ਼<br>1修会申込み       | r           |                                 | Ø                        | ヘルプ 🗬        | よくあるご質             | 間 6日                    | グアウト                                         |  |
|----------------------------------------------------------------------------------------------------|-----------------------------------|-----------------------|-------------|---------------------------------|--------------------------|--------------|--------------------|-------------------------|----------------------------------------------|--|
| マイページ<br>種申請状況の確認<br>チーム (サッカー)<br>一ム情報の管理(2014)                                                                 | 技能区分<br>所属協会<br>講習会・研修会名<br>パスワード | サッカー審判<br>北海道サッカー     | •<br>222 •  | 講習会 · 1<br>講習会 · 1<br>講習会 · 1   | 研修会区分<br>研修会番号<br>研修会開催日 |              | •                  |                         |                                              |  |
| チーム (サッカー)<br>ーム情報の管理 (2015)<br>チーム (フットサル)<br>ーム情報の管理                                                           |                                   |                       |             |                                 | 全                        | 1/<br>1件1ページ | ページ当た!<br>2中 1 ペー: | 検索<br>2の件数 10<br>2月 M 4 | 5<br>D/∓ ▼<br>▶ N                            |  |
| 審判<br>格の更新・昇級・その他<br>種手続きはこちら                                                                                    | 講習会・研修会<br>番号                     | 講習会・研修会<br>区分         | 年度 資格       | 講習会・研修会名                        | 開催期間                     | 開催場所         | 定員                 | 申込期間                    | <b>カテゴ</b><br>リー<br>一般・<br>ユース               |  |
| <ul> <li>番判</li> <li>1)15年度から有効な資格を<br/>損に取得したい方</li> <li>当会・研修会</li> <li>講習会・研修会申込み</li> <li>申込状況の確認</li> </ul> | 001R10000013-<br>001              | 新規講習会                 | 2015        | <u>2015札幌 S4</u><br><u>(**)</u> | 2015/0_0~<br>2015/0      | 北海道札幌<br>市   | 10 20:<br>201      | 5/01/25~<br>5/01/26     | 曲刊<br>(U-<br>18)・<br>ユース<br>審判<br>(U-<br>15) |  |
| 審判<br>114年度にすぐに有効な<br>格を新規に取得したい方<br>(の2015年度から有効な講習会を含む)                                                        | ※:パスワード付講                         | 習会・研修会                |             |                                 |                          | 1            | 11                 |                         |                                              |  |
| 指導者<br>習会への参加申し込み<br>各種登録関連書類の                                                                                   |                                   | わたしはリスペクト<br>ENJOY! V | F.C ジャパンのメン | ∾←र*。<br>TION!                  |                          |              |                    |                         |                                              |  |

⑥別ウィンドウで表示される【講習会・研修会詳細】画面で、日時・会場等を確認し、**申込入力**を クリックする。

※受講定員に達した講習会は、申し込むことができません。 ※受付期間を過ぎた講習会は、申し込むことができません。

⑦【講習会の選択と受講者情報の入力】画面で入力内容を確認し、**申込/支払手続きへ**をクリックする。

⑧申込確認ウィンドウが表示されるので、 OK をクリックする。

⑨【お支払い手続き】画面で『お支払い明細』を確認し、『お支払い方法の選択』から希望する支 払い方法を選択する。

※支払い方法に応じて、規定のシステム使用料がかかります。

① お支払い詳細設定・入力 をクリックし、画面の指示に従い先へ進む。支払い方法が確定した後、登録したE-mailTドレスに『決済受付完了』が送信される。

①支払い期限までに、受講料の納入を終了して手続きが完了となります。
 ※支払いを完了していない方は受講できません。
 ※講習会当日に受講料を納入することはできません。

⑪申請状況を確認する場合、プルダウンメニューの 講習会・研修会 → 申請状況の確認 を クリックする。

受付期間内で、費用支払い前であれば、ご自身で申請を取り消すことが出来ます。

| <b>KICKOFF</b><br>JA Online Registration Ster                                                                                                    | <b>●</b> 0000さまが [ | コグイン中                                                                                                    | <b>℗ヘル</b> フ                                                                        | 🗬 よくあるご質問 | Ê ログアウト |
|----------------------------------------------------------------------------------------------------|--------------------|----------------------------------------------------------------------------------------------------|-------------------------------------------------------------------------------------|-----------|---------|
| マイページ<br>各種単語状況の意思     ・     ・     ・     ・     ・     ・     ・     ・     ・     ・     ・     ・     ・     ・     ・     ・     ・     ・     ・     ・     ・     ・     ・     ・     ・     ・     ・     ・     ・     ・     ・     ・     ・     ・     ・     ・     ・     ・     ・     ・     ・     ・     ・     ・     ・     ・     ・     ・     ・     ・     ・     ・     ・     ・     ・     ・     ・     ・     ・     ・     ・     ・     ・     ・     ・     ・     ・     ・     ・     ・     ・     ・     ・     ・     ・     ・     ・     ・     ・     ・     ・     ・     ・     ・     ・     ・     ・     ・     ・     ・     ・     ・     ・     ・     ・     ・     ・     ・     ・     ・     ・     ・     ・     ・     ・     ・     ・     ・     ・     ・     ・     ・     ・     ・     ・     ・     ・     ・     ・     ・     ・     ・     ・     ・     ・     ・     ・     ・     ・     ・     ・     ・     ・     ・     ・     ・     ・     ・     ・     ・     ・     ・     ・     ・     ・     ・     ・     ・     ・     ・     ・     ・     ・     ・     ・     ・     ・     ・     ・     ・     ・     ・     ・     ・     ・     ・     ・     ・     ・     ・     ・     ・     ・     ・     ・     ・     ・     ・     ・     ・     ・     ・     ・     ・     ・     ・     ・     ・     ・     ・     ・     ・     ・     ・     ・     ・     ・      ・     ・     ・     ・     ・     ・     ・     ・     ・     ・     ・     ・     ・     ・     ・     ・     ・     ・     ・     ・     ・     ・     ・     ・     ・     ・     ・     ・     ・     ・     ・     ・     ・     ・     ・     ・     ・     ・     ・     ・     ・     ・     ・     ・     ・     ・     ・     ・     ・     ・      ・     ・     ・     ・     ・     ・     ・     ・     ・     ・     ・     ・     ・     ・     ・     ・     ・     ・     ・     ・     ・     ・     ・     ・     ・     ・     ・     ・     ・     ・     ・     ・     ・     ・     ・     ・     ・     ・     ・     ・     ・     ・     ・     ・     ・     ・     ・     ・     ・     ・      ・     ・     ・     ・     ・     ・      ・     ・      ・      ・     ・      ・     ・      ・     ・     ・      ・     ・      ・     ・      ・     ・      ・     ・      ・     ・     ・      ・     ・     ・     ・      ・     ・    ・      ・    ・     ・      | Topics             | 2015/01/23 [注資音12月末東部総理の<br>2014/12/16 [注通]保有資格登録の方法<br>2014/09/10 [注道]FA 「直接算法の方法<br>2014/08/29 [重到]サッカーおよびフッ<br>2014/08/29 [重到]サッカー参はでつ<br>2014/08/29 [重到]サッカー参はでつ | 推導書録へお知らせ<br>について<br>にVCKOFE反応の知らせ<br>トサル朝時頃和2014/2015第<br>014/2015表紙について<br>用の描さまへ | šcovτ     |         |
| <ul> <li>(1) 手載されこちら</li> <li>(1) 手載されこちら</li> <li>(1) 目前の (2) いちゅうかい(2) いちゅうかい(2) いちゅう(2) いちゅうかい(2) いちゅうかい(2) いちゅう(2) いちゅう(2) いちゅ(2) いちゅう(2) いちゅ(2) いちゅう(2) いち</li></ul> | Message            | ⊖ あなたへのメッセージ<br>Eせん                                                                                                    |                                                                                     |           |         |
| 各種登録関連書類の                                                                                                    |                    | わたしはリスペクトFCジャパンのメンバーです。<br>FNJOY! VALUE! ACTION!                                                                                                    |                                                                                     |           |         |

| ☆講習会に関する問い合わせ先                                                                              |                                                           |
|---------------------------------------------------------------------------------------------|-----------------------------------------------------------|
| 札幌地区サッカー協会審判委員会登録事務局<br>E-mail:sfa_referee_touroku@yahoo.co.jp<br>Web:http://www.sfa-rc.net | 5【 <b>極力E-mailを利用願います】</b><br>携帯電話:080-3217-3197(17時〜20時) |
| ※札幌地区サッカー協会事務局への                                                                            | 問い合わせはご遠慮ください。                                            |